# PLISM 3.0 위험물정보연계서비스 사용자 매뉴얼(화주)

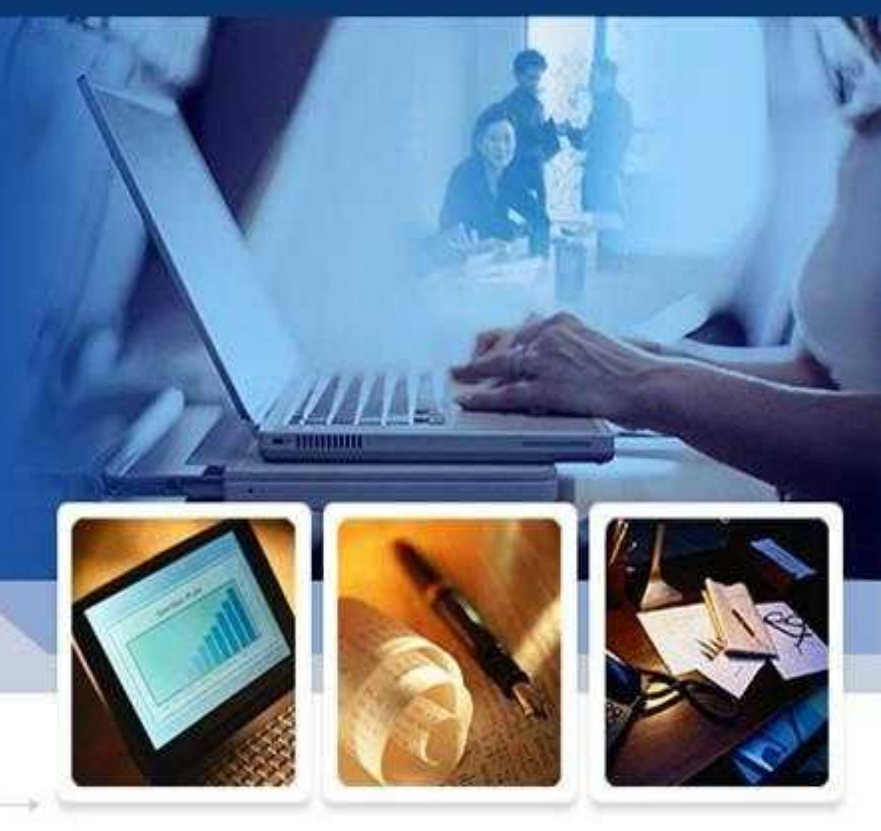

## 2016. 7.

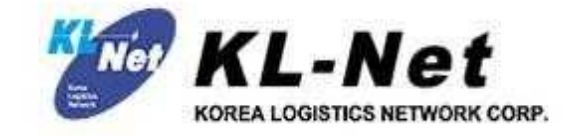

Copyright KL-Net.,Ltd All rights Reserved

#### PLISM 3.0 - 위험물

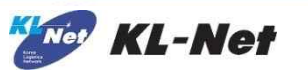

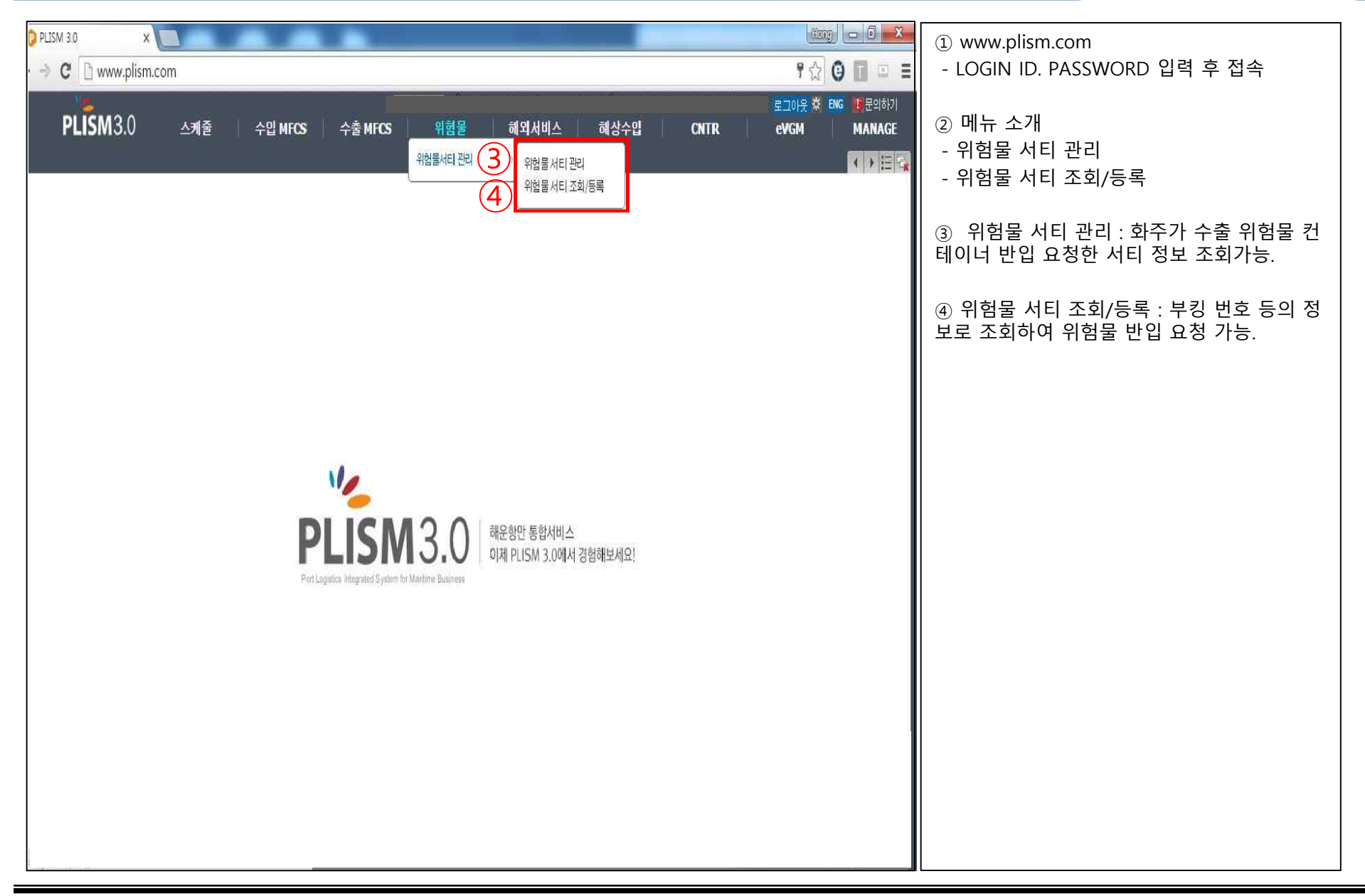

## 1. 위험물 서티 관리

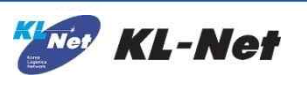

| 로그이웃 💥 🛤 👹 문의하기<br>PLISM 3.0 스케줄 수입 MFCS 수출 MFCS 위험물 해외서비스 해상수입 CNTR eVGM MANAGE |                  |                |           |                                                             |       |                  |       |              |             |                 | ① 조회 : BOOKING NO, 컨테이너 번호, 검사<br>증 번호, 요청일 기준으로 조회 가능 |                                                              |      |       |                                                                        |               |         |                                                                                          |
|----------------------------------------------------------------------------------|------------------|----------------|-----------|-------------------------------------------------------------|-------|------------------|-------|--------------|-------------|-----------------|--------------------------------------------------------|--------------------------------------------------------------|------|-------|------------------------------------------------------------------------|---------------|---------|------------------------------------------------------------------------------------------|
| 위험물 서티 관리<br>                                                                    |                  |                |           |                                                             |       |                  |       |              |             |                 |                                                        | ② 상태값<br>-요청 : 위험물 반입을 요청 한 상태<br>-거절 : 선사에 의해 거절 당한 상태. 우측의 |      |       |                                                                        |               |         |                                                                                          |
| CNT                                                                              | LINE<br>R No     | HJS 🔻          |           | 요청일 2016-06-27 🚆 ~ 2016-07-07 🚆 🛄 🖾 🖾 🖾 🗰 BKG NO (1) 조희(F5) |       |                  |       |              |             |                 |                                                        |                                                              |      |       | REMARK 를 통해 거절 사유 확인 가능<br>-승인 : 선사에 의해 승인 받고 위험물 정보가<br>터미널에 전송이 된 상태 |               |         |                                                                                          |
| <ul> <li>④ 컨테(2) ③ () 1:5)</li> <li>④ 컨테(2) ③ () 1:5)</li> </ul>                 |                  |                |           |                                                             |       |                  |       |              |             |                 |                                                        | -저장 : 위험물 반입 요청 하기 전 웹 상에 저<br>  장만 해놓은 상태<br>               |      |       |                                                                        |               |         |                                                                                          |
| 이 서<br>구                                                                         | 티<br>분           | 태 확인           | [사<br>[대삼 | LINE                                                        | 호출부호  | 선명               | 항차    | BKG NO       | CNTR NO     | 검사증번호           | 순번                                                     | IMDG                                                         | UNDG | 중량    | ITEM                                                                   | SHIPPER       | 요청일     | ③ 선사확인대상 : 선사 설정에 의해 위험물 정<br>보를 확인 후 터미널에 전송해야 하는 대상인<br>경은 V 로 표시                      |
| 0 2V                                                                             | 원승               | <u>9</u><br>91 | N<br>N    | HJS<br>HJS                                                  | S6CH4 | MAERSK SEBAROK   | 1610W | SEL669538300 | TEMU4412275 | US02-2016-10164 | 2                                                      | 5.1                                                          | 2014 | 22680 | HYDROGEN PERO.                                                         | HAN EXPRESS   | 2016-07 | ○ 이형묘 비디 조희(도르 - 이하묘 비디르 조                                                               |
| □ 검사                                                                             | )원 승             | 2<br>1         | N         | HDS                                                         | S6CH4 | MAERSK SEBAROK   | 1610W | SEL669538300 | HJCU8489781 | US02-2016-10164 | 1                                                      | 5.1                                                          | 2014 | 22680 | HYDROGEN PERO.                                                         | HAN EXPRESS   | 2016-07 | ④ 위엄물 저티 소외/응폭 : 위엄물 저티를 소<br>   회하고, 등록할 수 있는 화면으로 이동. 해당<br>  하며에서 조히되 서티 정보에 대해 서사르 바 |
| · 김 · 김 ·                                                                        | )원 송<br>1911 · · | 21             | N         | HJS                                                         | 2GEX9 | HANJIN BLUE OCE. | 0016W | SEL666497400 | BLKU2513642 | US02-2016-10348 | 1                                                      | 3                                                            | 1146 | 16770 | CYCLOPENTANE                                                           | BULKHAUL KOR. | 2016-07 | 의 입요청 가능.                                                                                |
| <u></u> 21                                                                       | <u>왕</u>         | 21             | N         | HJS                                                         | CQYH  | HANJIN BOSTON    | 0086W | SEL660814500 | GESU3935455 | US02-2016-09887 | 1                                                      | 5.1                                                          | 2014 | 22680 | HYDROGEN PERO.                                                         | HAN EXPRESS   | 2016-06 | ⑤ 요청 : 체크박스 선택한 건에 대해 위험물<br>컨테이너 반입 요청.                                                 |

## 2. 위험물 서티 조회/등록

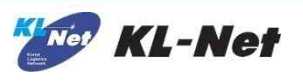

| 로그어운 책 BIG @문의하기 대시스템관리<br>PLISM 3.0 스케줄 입출함 DOCU 수입 MFCS 수출 MFCS 위험물 해외서비스 해상수입 수입 수출<br>위험물 서티 관리 위험물 서티 조회/등록 · · · · · · · · · · · · · · · · · · ·                                                                                                    | 개요 : BKG No, CNTR No, 검사증 번호 로 조<br>회하여 수출 위험물 컨테이너 반입 요청 진행<br>하는 화면.       |
|----------------------------------------------------------------------------------------------------|------------------------------------------------------------------------------|
| □         N험물 > 위험물서티 관리 > 위험물서티 관리 > 위험물서티 조회/등록           □         NNE         HIS         NKG NO SEI585201100         CNTR NO         건심증버호                                                                                                    | <ol> <li>조회 : BOOKING NO, CNTR No, 검사증 번<br/>호 로 조회 가능</li> </ol>            |
| 검사증발급일 2016-06-30                                                                                                    | - BKG번호로 소회시 검사증 말급일은 비 활성<br>   화 됨.<br>                                    |
| VSL NM         HANJIN BREMERHAVEN         CALL SIGN         3ECF9         VSL         HJBH         0061W         ETA         2015-07-22         ETD         2015-07-22           POL         KRKAN         TML VSL         HJBH         0.5         TML GICTC         HSGT(구 GICT)         선사담당자/연락처         LEE JEONG MIN / 051 440 1720         ETD         2015-07-22                                         | ② CNTR No 등록 : SOC 등, 해당 부킹에<br>CNTR No 가 없는 경우 화주가 직접 CNTR No               |
| ※ 컨테이너 정보 추가하실 경우 "CNTR NO 등록" 버튼 클릭하여 컨테이너번 3 ④ ⑤         ● M-B/L 목록       Total :1 ● 미요청 검사원 서티 내역 (Total : 1)         ② CNTR NO등록 CNTR NO 등록 CNTR NO 수제 저장 요청                                                                                                    | 조회하여 등록할 수 있는 기능.<br>등록된 건은 직접등록 에 Y 로 표시되며,<br>CNTR No 가 빨간색으로 표시된다.        |
| 순번         LIN         BKG NO         DG         SOC         상태         적접등록여부         CNTR NO         검사증발급일         검사증번호         순번         IMDG         UNDG         중량         ITE           1         HJS         SEL585201100         Y         N         미요청         Y         TTNU5746644         2015-03-02         BS02-2015-02237         1         9         3082         19,159,.94         ENVIRO | ③ CNTR No 삭제 : 직접 등록한 컨테이너를<br>삭제할 수 있는 기능.                                  |
|                                                                                                    | ④ 저장 : 수출 위험물 컨테이너 반입 요청 하<br>기전 웹 상에 저장 해 놓는 기능.<br>저장된 건은 '요청내역' 화면에 반영된다. |
| ( ) ( <u>6</u> )                                                                                                    | ⑤ 요청 : 선택한 건에 대해 위험물 반입요청<br>할 수 있는 버튼.                                      |
| ● 컨타이너 20': 1 40': 0 ETC: 0 ● 요청내역 (Total: 1)                                                                                                    | ◇ 사제·사태가이 '저자' 이 거에 대해 사제                                                    |
| 순변         CNTR NO         F/E         ISO         서티         상태         직접등록여부         구분         CNTR NO         검사증발급일         검사증번호         순변         IMDG         UNDG         중량         ITI           1         GLDU9637310         F         2200         1         교청         N         검사원         GLDU9637310         YS02-2015-09183         1         3         1133         118.8         ADHE    | ⑥ 국제 : 영대없이 지정 한 전에 대해 국제<br>  가능하며, 삭제된 건은 '미요청 검사원 서티 내<br>  역' 으로 복구 된다.  |
|                                                                                                    | ⑦ 서티 직접입력(화주서티) : 검사원에서 발행<br>한 서티 정보가 아닌경우 화주가 직접 서티 정<br>보를 입력 가능하다.       |
|                                                                                                    | 화주서티인 건은 구분 값에 '화주' 라고 표시된<br>다.                                             |

## 2-1 CNTR No 등록

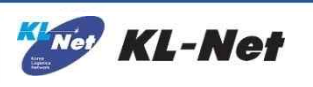

| I로그아웃 ✿ BKG @ 문의하기 	 시스템관리<br>PLISM 3.0 스케줄 입출항 DOCU 수입 MFCS 수출 MFCS 위험물 해외서비스 해상수입 수입 수출<br>위험물 서티 관리 위험물 서티 조회/등록                                                                                  | 개요 : SOC 등, 해당 부킹에 CNTR No 가 없는<br>경우 화주가 직접 CNTR No 조회하여 등록 하<br>는 화면. |
|----------------------------------------------------------------------------------------------------|-------------------------------------------------------------------------|
| □ > 위험물 > 위험물 서티 조회/등록 ^                                                                                                    | ① 조회 : CNTR No, 검사증 번호 로 조회 가능                                          |
| LINE         HJS         ▼         BKG NO         SEL585201100         CNTR NO         검사증번호           검사증발급일         2016-06-30         ☆ 2016-07-07         ☆ 000000000000000000000000000000000000 | ② CNTR 등록 : 조회된 CNTR 를 선택하여 해<br>당 부킹에 등록 가능.                           |
| CNTR NO54                                                                                                    | SZ/TP 클릭시 자동으로 SZ/TP 반영됨.                                               |
| P LINE HJS BKG NO SEL669538300 검사증번호 CNTR NO HJCU1353812 검사증발급일 2016-06-30 ≅ ~ 2016-07-07 营 조회(F5) CNTR 등록                                                                                           |                                                                         |
| SZ/TP ISO ⑦ 컨테이너번호 SZ/TP 검사증발급일 검사증번호 순번 IMDG UNDG 중량 ITEM SHIPPER                                                                                                    |                                                                         |
| 2200 2200 + H0681333012 → 200 2016-07-06 US02-2016-10362 1 9 3268 742 SAFETY DEVICES                                                                                                    |                                                                         |
|                                                                                                    |                                                                         |
|                                                                                                    |                                                                         |
|                                                                                                    |                                                                         |
| 4                                                                                                    |                                                                         |
|                                                                                                    |                                                                         |
|                                                                                                    |                                                                         |
|                                                                                                    |                                                                         |
| 순번 CNTR NO F/E ISO 서티 🗌 상태 직접등록여부 구분 CNTR NO 검사증발급일 검사증번호 순번 IMDG UNDG 중량 ITI                                                                                                    |                                                                         |
| 1 GLDU9637310 F 2200 1 델 요정 N 검사원 GLDU9637310 YS02-2015-09183 1 3 1133 11,8.8 ADHE                                                                                                    |                                                                         |
|                                                                                                    |                                                                         |
|                                                                                                    |                                                                         |
|                                                                                                    |                                                                         |

## 2-2 서티 직접입력(화주서티)

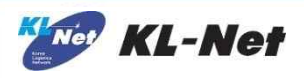

| <b>PL</b><br>위험물 서티 | ISM3.0 스케줄<br>관리 위험물 서티 조회/등록 | 입출항 DOCU 수입 N | AFCS 수출 MFCS 위            | 험물 해외서비스 해상수입              | 수입<br>PLISM | 수출<br>PLISM | 로그아웃 🗱  <br>eVGM | ENG @문의하기<br>CNTR I | 이 <mark>교 시스템관리</mark><br>EQ MANAGE | 개요 : 검사원에서 발행한 서티 정보가 아닌경<br>우 화주가 직접 서티 정보를 입력 하는 화면.<br>① 저장 : 입력한 정보를 웹상에 저장 가능 |
|---------------------|-------------------------------|---------------|---------------------------|----------------------------|-------------|-------------|------------------|---------------------|-------------------------------------|------------------------------------------------------------------------------------|
|                     | 서티직접입력                        |               | ② 요청 : 입력한 서티 정보를 토대로 선사에 |                            |             |             |                  |                     |                                     |                                                                                    |
| 검사증별                | 💌 서티직접입력                      | (화주서티)        |                           | 위험물 컨테이너 반입 요청 할 수 있다.<br> |             |             |                  |                     |                                     |                                                                                    |
| VCL NM :            | BKG NO :                      | SEL669538300  | )                         | -SZ/TP 클릭시 자동으로 SZ/TP 반영됨. |             |             |                  |                     |                                     |                                                                                    |
| POL                 | CNTR NO*                      |               | SZ/TP*                    | 2200 🔽                     |             | SZ/TP       |                  | ISO                 | _                                   |                                                                                    |
|                     | 검사증 번호*                       | 99 -          | -                         |                            | Ĭ•          | 2200        |                  | 2200                | 니다.                                 |                                                                                    |
| ₩ M-B/L             | 순번 <mark>*</mark>             |               |                           |                            |             |             |                  |                     |                                     |                                                                                    |
| 순번                  | UNNO/IMDG*                    |               |                           | P                          |             |             |                  |                     | ITE                                 |                                                                                    |
| 1                   | ITEM*                         |               |                           |                            |             |             |                  |                     | VIRC                                |                                                                                    |
|                     | 중량 <sup>*</sup>               | KG            |                           |                            |             |             |                  |                     |                                     |                                                                                    |
|                     | SHIPPER*                      | CANKO MARKE   | ETING INC,                |                            |             |             |                  |                     |                                     |                                                                                    |
|                     | CONSIGNEE                     |               |                           |                            |             |             |                  |                     |                                     |                                                                                    |
| 4                   |                               |               | (1)                       | (2)                        |             |             |                  |                     | •                                   |                                                                                    |
| 🖲 컨테이               |                               |               | 저장                        | 요청 닫기                      | ĺ           |             |                  |                     | 3                                   |                                                                                    |
| 순번                  |                               |               |                           |                            | •           |             |                  |                     | Π                                   |                                                                                    |
| 1                   | GLDU9637310 F 220             | 00 1 🗐 묘청     | N 검사원                     |                            |             |             |                  |                     |                                     |                                                                                    |
|                     |                               |               |                           |                            |             |             |                  |                     |                                     |                                                                                    |
|                     |                               |               |                           |                            |             |             |                  |                     |                                     |                                                                                    |
|                     |                               |               |                           |                            |             |             |                  |                     |                                     |                                                                                    |